【步驟 6】:提供列印功能,點選【匯出報表】可選擇不同格式(EXCEL、 ODF)產製報表。

## 陸、 當事人如何檢視自己的電子化人事派免令資料

- 一、 登入人事服務網(eCPA)並選擇公務人員個人資料服務網(MyData)
  - 使用「派免令資料查詢」之功能,請先登入本總處 eCPA 網站(瀏覽器 網址列輸入 https://ecpa.dgpa.gov.tw),並於應用系統之選項點選「公務 人員個人資料服務網(MyData)」。
  - 於 eCPA 選擇自然人憑證、健保卡或行動自然人憑證,以上開 3 種方式 登入才可以使用 MyData 網站。

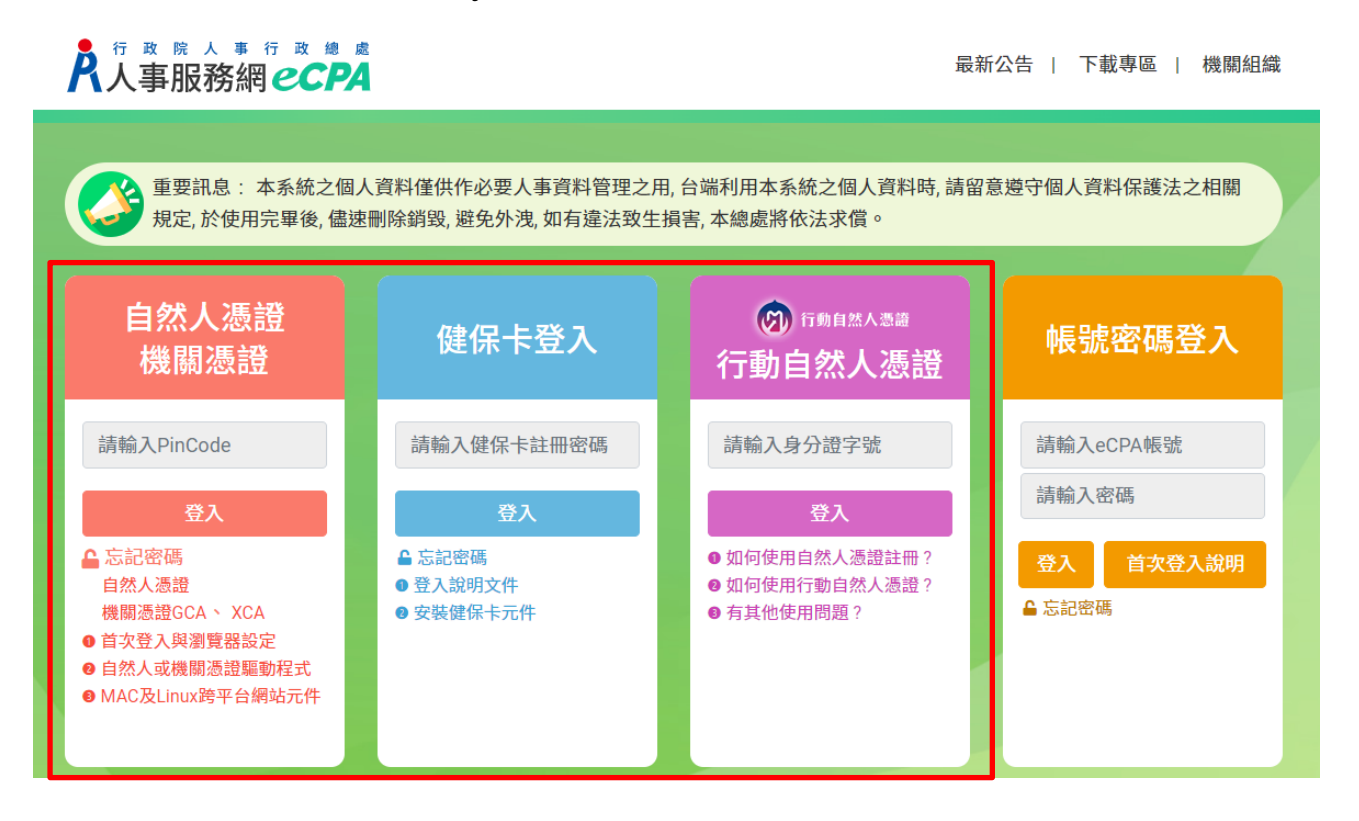

二、 登入 eCPA 後於「應用系統」列表中,再依以下圖示步驟1及2點選, 開啟新視窗進入 MyData 網站。

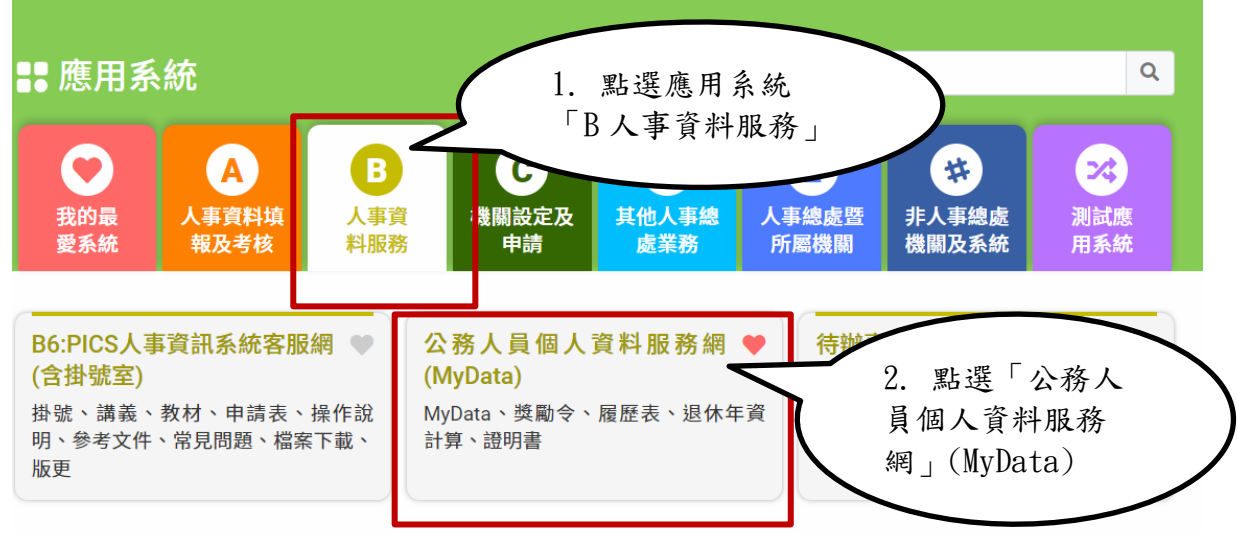

簡易說明:點擊愛心圖示可以加入/取消常用;系統反灰表示不適用您現在之登入方式

## 三、 進入「MyData 網站」,畫面如下:

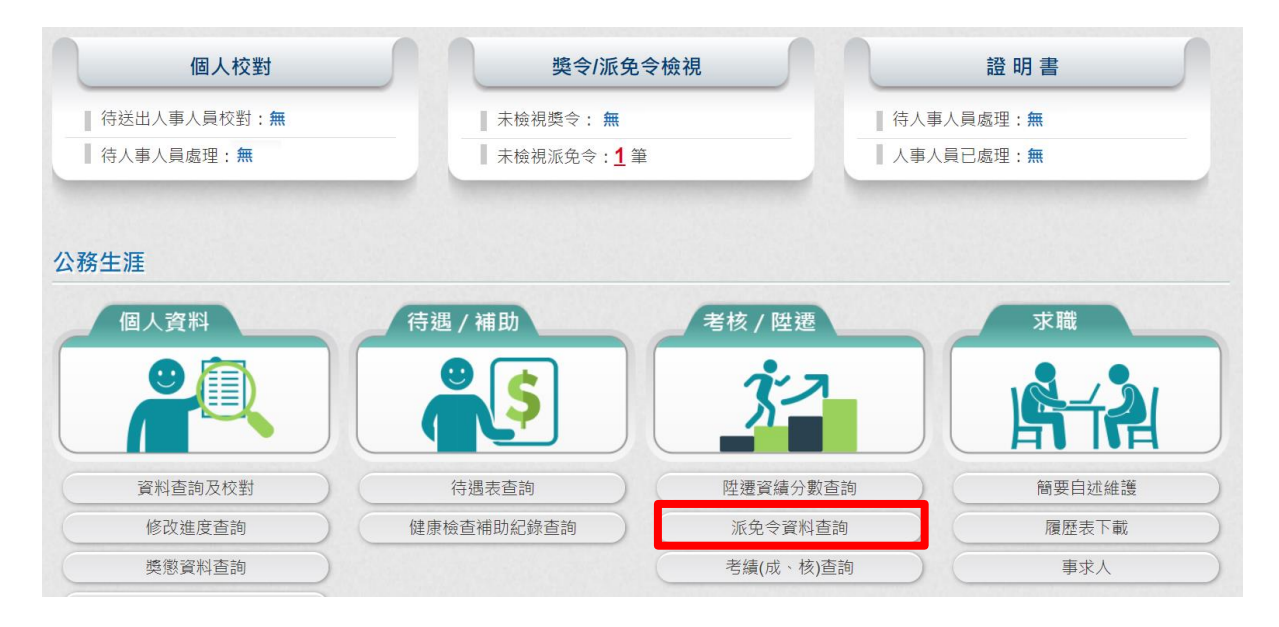

四、 派免令資料查詢功能

(一) 用途

- 提供行政院院內機關在 WebHR 派免令作業核定後,使用者可於 MyData 查詢已核定的派免令資料,也可以線上下載派免令 PDF 電 子檔與查驗的功能。
- 2. 使用對象:不包含聘用人員、約僱人員、技工工友駕駛及駐衛警。
- (二) 操作說明
  - 機關派免令核定後,使用者登入 MyData後,會在首頁看到未檢視派令筆數,顯示如下:

| 個人校對                                      | 獎令/派免令                                   | 檢視                       | 證明書                                     |
|-------------------------------------------|------------------------------------------|--------------------------|-----------------------------------------|
| 《待送出人事人員校對: <b>無</b><br>待人事人員處理: <b>無</b> | ↓ 未檢視獎令: <b>無</b><br>↓ 未檢視派免令 <b>1</b> 筆 | 待/                       | (事人員處理・無                                |
| 除生涯 個人資料                                  | 待遇 / 補助                                  | 點<br>筆<br><u> 著核/</u> 脚遷 | 選 <sup>1</sup> (未檢視<br>數)後,即可<br>示未檢視資料 |
|                                           |                                          | 3-2                      | <b>É</b>                                |
| 資料查詢及校對                                   | 待遇表查詢                                    | 陞遷資績分數查詢                 | 簡要自述維護                                  |
| 修改進度查詢                                    | 健康檢查補助紀錄查詢                               | 派免令資料查詢                  | 履歷表下載                                   |
| 獎懲資料查詢                                    |                                          | 考績(成、核)查詢                | 事求人                                     |

 點選未檢視派免令筆數後,若尚未同意線上檢視派令時,系統會 顯示同意書的畫面

| 線上檢視訊息                                                                                                    |
|----------------------------------------------------------------------------------------------------|
| 為落實政府無紙化節能減碳政策、達<br>成人事作業流程簡化及奠定公務電子<br>履歷之基礎,本人同意                                                                               |
| 1. 人事派免令                                                                                                    |
| 由機關核定後,經由系統以電子郵件<br>方式主動通知本人登入「公務人員個<br>人資料服務網(MyData)」進行查詢、<br>列印資料。<br>經點選同意由MyData系統為收受派<br>免令者,將以該電子派免令進入<br>MyData之時間為送達時點。 |
| 6秒                                                                                                    |

下方秒數會倒數計10秒,時間到,按鈕會變更為「同意」按鈕,若 同意線上檢視人事派免令,請按「同意」按鈕,「同意」後,才可 以線上檢視派免令資料。

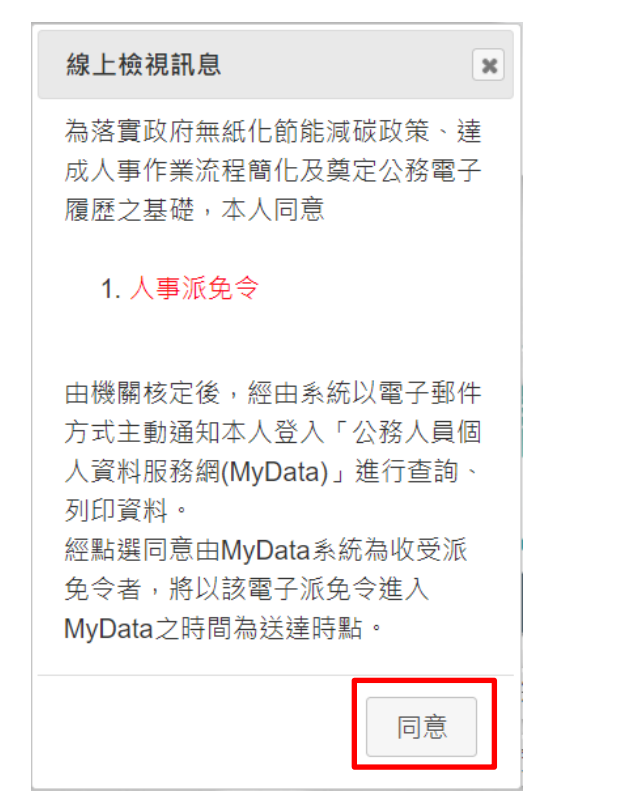

3. 點選未檢視派免令筆數後,顯示未檢視的派免令資料,如下圖:

| 獎令/派免令檢視                                                                                                    |
|----------------------------------------------------------------------------------------------------|
| ▲ · · · · · · · · · · · · · · · · · · ·                                                                                                    |
| ↓未檢視派免令 1                                                                                                    |
| <b>核定日期</b> : 107/03/09 ~ 112/03/09<br>若要檢視該筆派免令資料時,請點選該筆下方的圖示按鈕。                                                                                                    |
| 1. 行政院人事行政總處(111年12月13日)                                                                                                    |
| <ul> <li>異動類別: 調派代(1201),自112年1月1日生效。</li> <li>原職: 行政院人事行政總處(A5800000A),人事資訊處,專員(1086),薦任第7職等至第9職等(P07 - P09)。</li> <li>新職: 行政院人事行政總處(A5800000A),人事資訊處,科長(1078),薦任第9職等(P09),職務編號(A640070),資<br/>訊處理(B702),暫支薦任第9職等本俸1級,490倖點。</li> <li>核定日期: 111年12月13日</li> <li>核定文號: 人總令字第1111209001號</li> <li>送達時間: 111.12.09 12:12</li> <li>マ: </li> <li> 新選為下載<br/>派免令 PDF 電子檔</li></ul> |
|                                                                                                    |

點選議下載派免令 PDF 電子檔,顯示派免令資料內容,已完成檢視派免令資料。

| 訊息                                                                          |
|-----------------------------------------------------------------------------|
| 111/12/13人總令字第1111209001號<br>此派免令資料已檢視完成!!<br>若要再查此筆資料,請至【派免令資<br>料查詢】作業查詢。 |
| 確定                                                                          |

受文者: 發文日期:中華民國111年12月13日 發文字號:人總令字第1111209001號 速别:普通件 密等及解密條件或保密期限:普通 附件: 主旨:核定 1員派免如下: (P29994\*\*\*\*) 一、異動類別:調派代(1201),自112年1月1日生效。 二、原職:行政院人事行政總處(A5800000A),人事資訊處, 專員(1086), 薦任第7職等至第9職等(P07-P09)。 三、新職:行政院人事行政總處(A5800000A),人事資訊處, 科長(1078), 薦任第9職等(P09), 職務編號(A640070), 資訊處理(B702),暫支薦任第9職等本俸1級,490俸點。 四、其他事項: 說明: 一、測試電子化派免令 二、台端如有不服本派代(免)令,依公務人員保障法相關規 定,得於收受本派代(免)令之次日起30日內向本處(權 責)機關提起申訴(或依公務人員保障法相關規定,向公

- 務人員保障暨培訓委員會提起復審)
- 三、公務人員保障暨培訓委員會置有公務人員保障事件線上申 辦平臺,如有需要,可前往該會全球資訊網(網址: https://www.csptc.gov.tw)參考運用。

正本:行政院人事行政總處人事資訊處科長

裝

訂

線

副本:行政院人事行政總處秘書室、行政院人事行政總處人事室

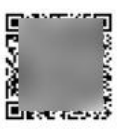

第1頁,共1頁

 查詢歷次派免令資料,請於 MyData 網站「考核/陞遷」選項中, 點選「派免令資料查詢」。

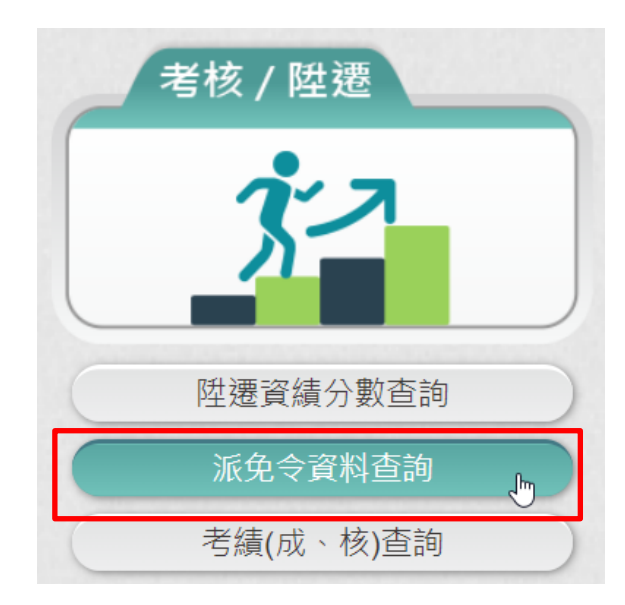

點選「派免令資料查詢」按鈕。若沒有已核定派免令資料時,顯示如下:

|   | 目前尚未有您的派免令資料!! |
|---|----------------|
|   |                |
|   |                |
| Į | 回上頁 查詢註銷資料     |

 點選「派免令資料查詢」按鈕。若有已核定派免令資料時,顯示 如下:

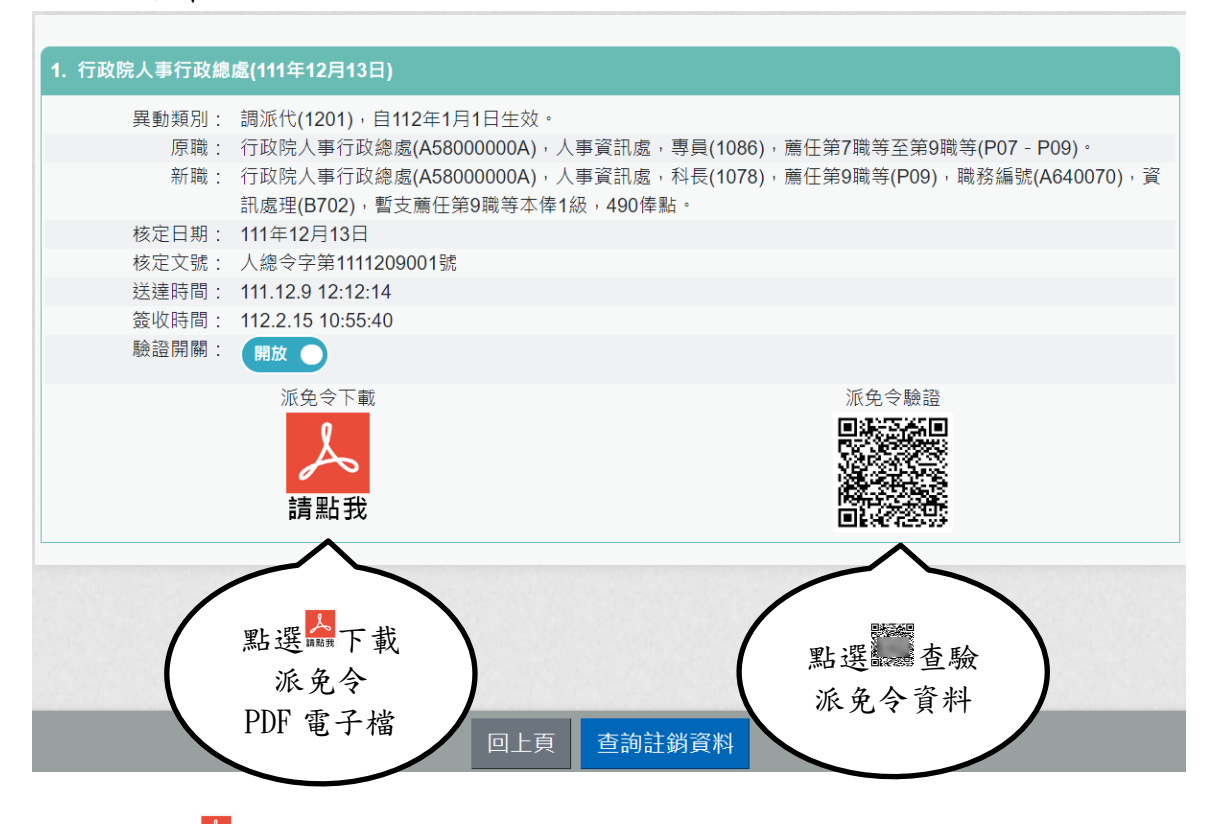

點選於下載派免令 PDF 電子檔

受文者: 發文日期:中華民國111年12月13日 發文字號:人總令字第1111209001號 速别:普通件 密等及解密條件或保密期限:普通 附件: 主旨:核定 1員派免如下: (P29994\*\*\*\*) 一、異動類別:調派代(1201),自112年1月1日生效。 二、原職:行政院人事行政總處(A5800000A),人事資訊處, 專員(1086), 薦任第7職等至第9職等(P07-P09)。 三、新職:行政院人事行政總處(A5800000A),人事資訊處, 科長(1078), 薦任第9職等(P09), 職務編號(A640070), 資訊處理(B702),暫支薦任第9職等本俸1級,490俸點。 四、其他事項: 說明: 一、測試電子化派免令 二、台端如有不服本派代(免)令,依公務人員保障法相關規 定,得於收受本派代(免)令之次日起30日內向本處(權 責)機關提起申訴(或依公務人員保障法相關規定,向公 務人員保障暨培訓委員會提起復審) 三、公務人員保障暨培訓委員會置有公務人員保障事件線上申 辦平臺,如有需要,可前往該會全球資訊網(網址:

https://www.csptc.gov.tw) 參考運用。

正本:行政院人事行政總處人事資訊處科長

裝

訂

線

副本:行政院人事行政總處秘書室、行政院人事行政總處人事室

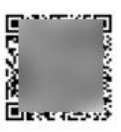

## 第1頁,共1頁

點選贏可驗證派免令資料

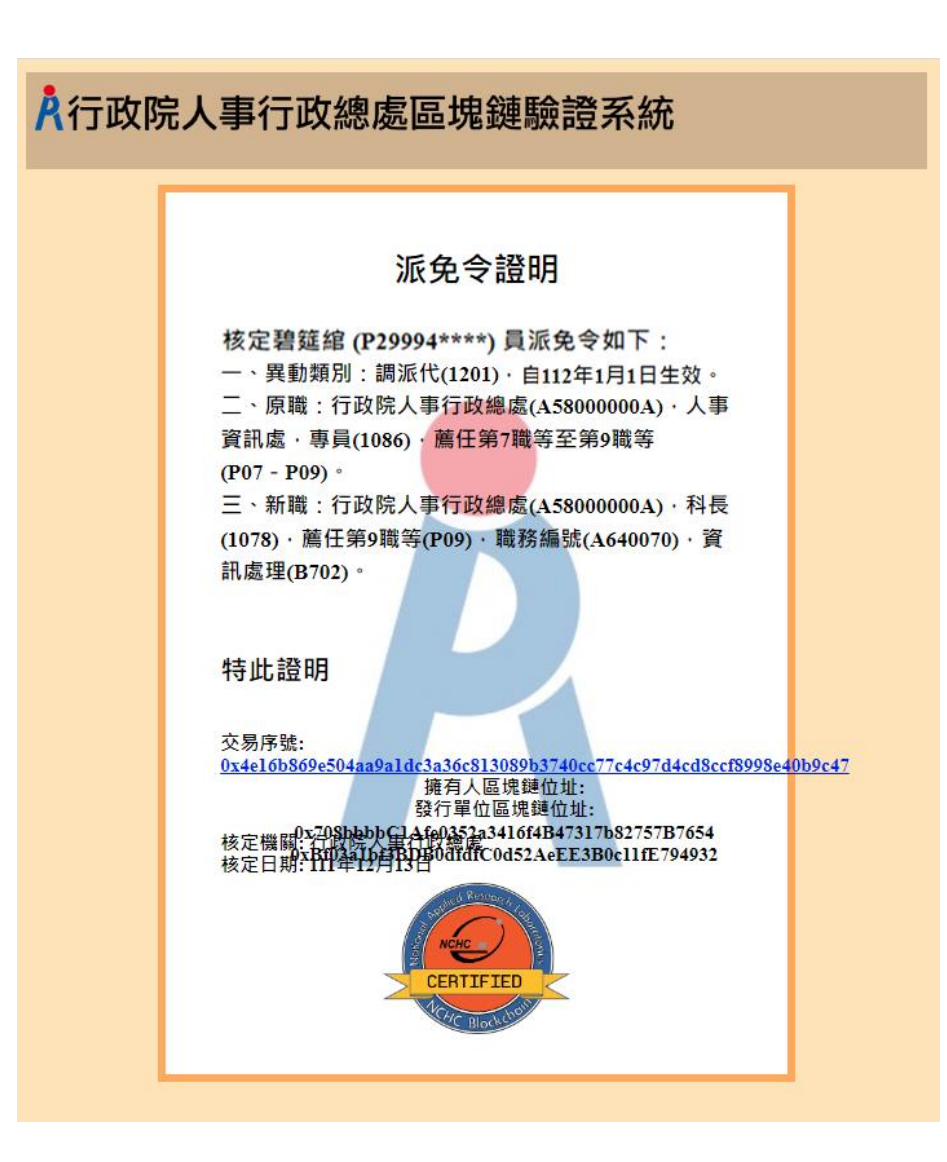

## 7. 若要查詢註銷派免令資料時,請點選下方按鈕「查詢註銷資料」

| 1. 行政院人事行政總      | <b>3虑(111年12月13日)</b>                                            |    |
|------------------|------------------------------------------------------------------|----|
| <b>史</b> 動海別,    | ·□···································                            |    |
| 東凱短別:            | 荷政院人事行政總處(A5800000A),人事資訊處,專員(1086),薦仟第7職等至第9職等(P07 - P09)。      |    |
| 新職:              | 行政院人事行政總處(A58000000A),人事資訊處,科長(1078),薦任第9職等(P09),職務編號(A640070),資 |    |
|                  | 訊處理(B702),暫支薦任第9職等本俸1級,490俸點。                                    |    |
| 核定日期:            | 111年12月13日                                                       |    |
| 核定乂號:<br>送達時間。   | 人總令字第1111209001號<br>111 12 0 12:12:14                            |    |
| 运建时间 :<br>答收時間 : | 112.9 12.12.14                                                   |    |
| 驗證開闢:            |                                                                  |    |
|                  | 派 免 今 下 新 派 免 今 驗 踏                                              |    |
|                  |                                                                  |    |
|                  | 1 11日本 11日本 11日本 11日本 11日本 11日本 11日本 11                          |    |
|                  |                                                                  |    |
|                  |                                                                  |    |
|                  |                                                                  |    |
|                  |                                                                  |    |
|                  |                                                                  |    |
|                  | 回上頁 查詢註銷資料                                                       |    |
| 若有沒註銷            | 資料,顯示如下:                                                         |    |
|                  |                                                                  | 1  |
|                  |                                                                  |    |
|                  | 日前尚丰有你的派布会註绌婆將川                                                  |    |
|                  | 日期间未为心的派兄又赶到真科!!                                                 |    |
|                  |                                                                  |    |
|                  |                                                                  |    |
|                  |                                                                  |    |
|                  |                                                                  |    |
|                  |                                                                  |    |
|                  |                                                                  |    |
|                  |                                                                  |    |
|                  |                                                                  |    |
|                  |                                                                  |    |
|                  |                                                                  |    |
|                  |                                                                  |    |
|                  |                                                                  |    |
|                  |                                                                  |    |
|                  |                                                                  | į, |
|                  |                                                                  |    |

若有註銷資料,顯示該筆註銷機關、日期、文號與註銷原因等資訊。

| 1. 行政院人事行政總。 | <b>處(112年1月12日)</b>                                                                              |
|--------------|--------------------------------------------------------------------------------------------------|
| 註銷機關:        | 行政院人事行政總處                                                                                        |
| 註銷日期:        | 112年01月13日                                                                                       |
| 註銷文號:        | 缺                                                                                                |
| 註銷原因:        | 註銷派令                                                                                             |
| 異動類別:        | 調派代(1201),自112年1月12日生效。                                                                          |
| 原職:          | 高雄市政府人事處(397210000A),人力科,科員(1102),委任第5職等(P05),職務編號(A610110)。                                     |
| 新職:          | 高雄市政府人事處(397210000A),秘書室,科員(1102),委任第5職等(P05),職務編號(A020021),人事行政<br>職系(A107),暫支委任第5職等本俸5級,370俸點。 |
| 核定日期:        | 112年01月12日                                                                                       |
| 核定文號:        | 缺                                                                                                |
|              | 派 会 下載<br>請 點 我                                                                                  |
|              | 回上頁                                                                                              |

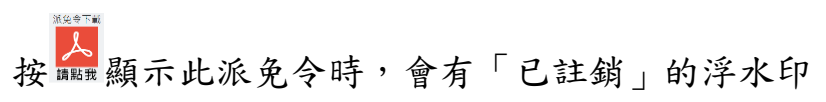

受文者: 發文日期:中華民國112年01月12日 發文字號:缺 速别:普通件 密等及解密條件或保密期限:普通 附件: 主旨:核定 1員派免如下: (P29994\*\*\*\*) 一、異動類別:調派代(1201),自112年1月12日生效。 二、原職:高雄市政府人事處(397210000A),人力科,科員 (1102),委任第5職等(P05),職務編號(A610110)。 三、新職:高雄市政府人事處(397210000A),秘書室,科員 (1102),委任第5職等(P05),職務編號(A020021),人事 行政職系(A107),暫支委任第5職等本俸5級,370俸點。 四、其他事項: 說明: 一、原今 二、人事 三、補充說明谷 四、公務人員保障暨培訓委員會置有公務人員保障事件線上申 辦平臺,如有需要,可前往該會全球資訊網(網址: https://www.csptc.gov.tw) 參考運用。 正本:高雄市政府人事處秘書室科員

副本:

線

第1頁,共1頁

9. 查詢註銷派免令資料(異動類別為註銷派令(2999))

| 4 行功啦丨声行动饷  |                                                                                                  |
|-------------|--------------------------------------------------------------------------------------------------|
| 1. 订政阮入事订政總 |                                                                                                  |
| 異動類別:       | 註銷派令(2999),自112年1月12日生效。                                                                         |
| 尿職:         | 高雄市政府人事處(397210000A),入刀科,科員(1102),委任第5職等(P05),職務編號(A610110)。                                     |
| 新職:         | 高雄市政府人事處(397210000A),秘書室,科員(1102),委任第5職等(P05),職務編號(A020021),人事行政<br>職系(A107),暫支委任第5職等本俸5級,370俸點。 |
| 核定日期:       | 112年01月13日                                                                                       |
| 核定文號:       | 缺                                                                                                |
| 送達時間:       | 112.1.16 16:26:21                                                                                |
| 簽收時間:       | 112.2.7 14:53:31                                                                                 |
|             | また。<br>清<br>點<br>我                                                                               |
|             |                                                                                                  |
|             |                                                                                                  |
|             |                                                                                                  |
|             |                                                                                                  |
|             |                                                                                                  |
|             |                                                                                                  |
|             | 回上頁  查詢註銷資料                                                                                      |

按顧職 顯示此派免令,如下:

注意:異動類別為註銷派令,為機關核發派令資料,不會有「已註 銷」文字。

受文者: 發文日期:中華民國112年01月13日 發文字號:缺 速别:普通件 密等及解密條件或保密期限:普通 附件: 主旨:核定 1員派免如下: (P29994\*\*\*\*) 一、異動類別:註銷派令(2999),自112年1月12日生效。 二、原職:高雄市政府人事處(397210000A),人力科,科員 (1102),委任第5職等(P05),職務編號(A610110)。 三、新職:高雄市政府人事處(397210000A),秘書室,科員 (1102),委任第5職等(P05),職務編號(A020021),人事 行政職系(A107),暫支委任第5職等本俸5級,370俸點。 四、其他事項: 說明:  $- \cdot 2999$ 二、人事 三、補充說明谷 四、公務人員保障暨培訓委員會置有公務人員保障事件線上申 辦平臺,如有需要,可前往該會全球資訊網(網址: https://www.csptc.gov.tw) 參考運用。 正本:高雄市政府人事處秘書室科員

副本:

裝

訂

線

第1頁,共1頁